## VG4 AutoDome® Modular Camera Series

## Addendum to VG4 Series User's Manual

## Installing and Updating Required Software

To view live video from an IP-enabled VG4 AutoDome in Microsoft<sup>®</sup> Internet Explorer or to change VG4 AutoDome configurations, you must install the following software in this order:

- 1. Sun<sup>®</sup> Java
- 2. Microsoft<sup>®</sup> .NET 2.x
- 3. Microsoft® DirectX 9.0c
- 4. MPEG-ActiveX 4.24
- 5. ConfigManager 01.60.0074.0

You can find the lastest versions of the required software on the Bosch Security Systems, Inc. Web site. To locate the software, follow these directions:

- 1. Launch a Web browser and navigate to one of the following URLs:
  - For customers in the United States: <u>http://www.boschsecurity.us</u>
  - For customers outside of the United States: <u>http://www.boschsecurity.com</u>, then click your region and finally click the link for your country (if available).
- 2. Click the **CCTV** or **Products** link (depending on the country Web site) in the left pane of the Web page.

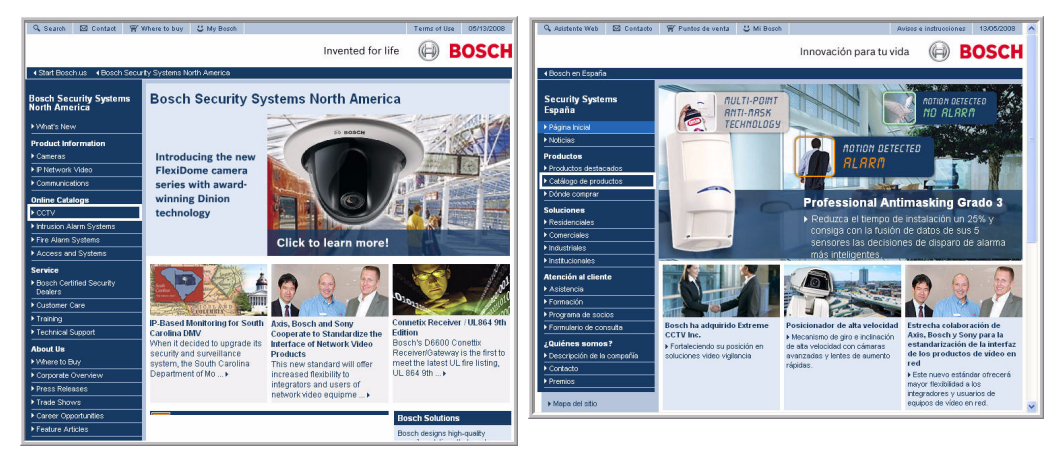

Figure 1: Two examples of a country home page (left: United States; right: Spain)

3. Click the **Software** link under the Download Library section in the left pane.

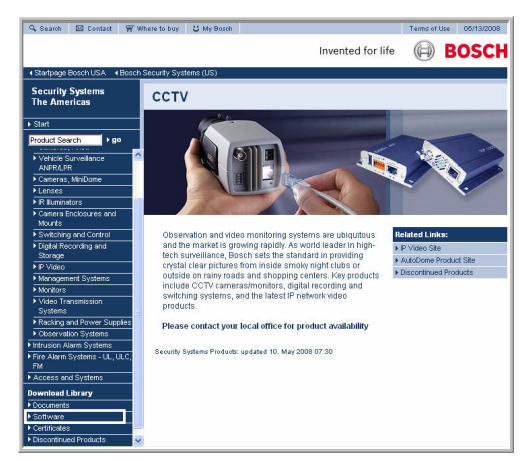

Figure 2: Software Link

1

4. Click **OK** to agree to the Bosch Software License Agreement.

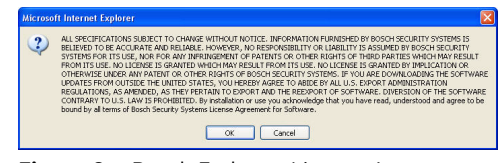

- Figure 3: Bosch End-user License Agreement
- 5. Click the **CCTV** link under the Software heading in the center frame.

| 🔍 Search 🖾 Contact 🛒                                     | Afhere to buy 🗳 My Bosch            |                   | Terms of Use | 05/13/200 |
|----------------------------------------------------------|-------------------------------------|-------------------|--------------|-----------|
|                                                          |                                     | Invented for life | 0            | BOSC      |
| Startpage Bosch USA                                      | n Security Systems (US)             |                   |              |           |
| Security Systems<br>The Americas                         | ▶ Software                          |                   |              |           |
|                                                          | Software                            |                   |              | + Bi      |
| ▶ Start                                                  |                                     |                   |              |           |
| Product Search + go                                      | CCTV     Intrusion Marm Sustains    |                   |              |           |
| Product Catalon                                          | Fire Marin Systems     III III C EM |                   |              |           |
| + CCTV                                                   | Access and Systems                  |                   |              |           |
| Intrusion Alarm Systems                                  | , Access and Systems                |                   |              |           |
| <ul> <li>Fire Alarm Systems - UL, ULC,<br/>FM</li> </ul> | New Software                        |                   |              |           |
| Access and Systems                                       | ▶ since 2008-04-10                  |                   |              |           |
| Download Library                                         |                                     |                   |              |           |
| Documents                                                |                                     |                   |              |           |
| Software                                                 |                                     |                   |              |           |
| <ul> <li>Certificates</li> </ul>                         |                                     |                   |              |           |
| Discontinued Products                                    |                                     |                   |              |           |

Figure 4: Main Software Frame

6. Click the **Cameras, PTZ** link to access the software for Bosch PTZ cameras.

| Search 🖾 Contact 🎬 V                                     | /here to buy 😃 My Bosch                |                   | Terms of | Use 05/13/200 |
|----------------------------------------------------------|----------------------------------------|-------------------|----------|---------------|
|                                                          |                                        | Invented for life | Ø        | BOSC          |
|                                                          | Security Systems (US)                  |                   |          |               |
| Security Systems                                         | ► Settivere ► CCTV                     |                   |          |               |
| The Americas                                             | ссти                                   |                   |          | <b>∢</b> B:   |
| ▶ Start                                                  |                                        |                   |          |               |
| Product Search > go                                      | Cameras, PTZ     Cameras, Eixed        |                   |          |               |
| Product Catalog                                          | ➤ Cameras, MiniDome                    |                   |          |               |
| ▶ CCTV                                                   | Switching and Control                  |                   |          |               |
| Intrusion Alarm Systems                                  | Digital Recording and Storage          |                   |          |               |
| <ul> <li>Fire Alarm Systems - UL, ULC,<br/>FM</li> </ul> | ▶ IP Video                             |                   |          |               |
| Access and Systems                                       | <ul> <li>Management Systems</li> </ul> |                   |          |               |
| Download Library                                         |                                        |                   |          |               |
| Documents                                                |                                        |                   |          |               |
|                                                          |                                        |                   |          |               |
| Certificates                                             |                                        |                   |          |               |
| Discontinued Products                                    |                                        |                   |          |               |

Figure 5: Cameras, PTZ link

After you click **Cameras, PTZ** the browser opens the Software Download page for VG4 and VEZ AutoDomes.

| 🔍 Search 🖾 Contact                | W Where to buy 😃 My Bosch                                      | Terms of Use 05/13/20      |
|-----------------------------------|----------------------------------------------------------------|----------------------------|
|                                   |                                                                | Invented for life 🛛 🗐 BOSC |
|                                   | losch Security Systems (US)                                    |                            |
| Security Systems<br>The Americas  | VG4 Service Pack 1.02 Release Notes                            | <b>FEN FER FES FPT</b>     |
|                                   | VG4 Service Pack, Version 1.03                                 | PEN PER PES PPT            |
| Start                             | VG4 Service Pack 1.03 Release Notes                            | FEN FER FES FPT            |
| Product Search > go               | VG4 Series Firmware Update Manual                              | ▶EN                        |
| Product Catalog                   | AutoDome® TCP/IP Communications M                              | odule                      |
| ▶ CCTV                            | NET 2.0                                                        | ) EN                       |
| Intrusion Alarm Systems           | ArchivePlayer 2:10.0004                                        | ▶EN                        |
| Fire Alarm Systems - UL, UL<br>FM | C, ConfigManager 01.60.0074.0                                  | ▶ EN                       |
| Access and Systems                | Configuration Tool for Imaging Devices, Versio                 | n 3.04 ≽en                 |
| Download Library                  | Configuration Tool for Inaging Devices Release<br>Version 3.04 | e Notes, DEN DER DET       |
| <ul> <li>Software</li> </ul>      | DirectX 9.0c                                                   | ) EN                       |
| Certificates                      | MPEG-ActiveX 4.24                                              | >EN                        |
| ▶ Discontinued Products           | Software License Agreement                                     | ▶EN                        |
|                                   | Sun Java                                                       | ▶EN                        |
|                                   | VG4 Service Pack, Version 1.04                                 | ▶FR ▶ES                    |
|                                   | VG4 Service Pack Version 1.04 Release Notes                    | S FR HES HPT               |
|                                   | VG4 Service Pack, Version 1.02                                 | FEN FER FES FPT            |
|                                   | VG4 Service Pack 1.02 Release Notes                            | FEN FER FES FFT            |
|                                   | VG4 Service Pack, Version 1.03                                 | FEN FER FES FFT            |
|                                   | VG4 Service Pack 1.03 Release Notes                            | FEN FER FES FFT            |
|                                   | VG4 Series Firmware Update Manual                              | ) EN                       |
|                                   |                                                                |                            |

Figure 6: Required software highlighted

- 7. Scroll down the page to the AutoDome® TCP/IP Communications Module heading.
- 8. Right-click the appropriate language selection and choose **Save Target As** from the popup menu for these software packages:
  - Sun<sup>®</sup> Java
  - Microsoft<sup>®</sup> .NET 2.x
  - Microsoft<sup>®</sup> DirectX 9.0c
  - MPEG-ActiveX 4.24
  - ConfigManager 01.60.0074.0

- 9. Save each software package to the computer that contains the Microsoft Internet Explorer you will use to view the live video images from an IP-enabled VG4 AutoDome. You should now have the following software packages stored on the computer:
  - MPEG-ActiveXXX enus E3366678923.zip (MPEG-ActiveX)
  - MPEG-ACTIVEXXX\_enUS\_E3366678923.21p (MPEG-ACTIVE
     DirectXXXX enUS E2352554507.zip (DirectX)
  - dotnetfx enUS T5007298827.exe (.NET)
  - jre-15009-windows-i586-p-s enUS F4150068619.exe (Java)
  - SetupConfigManagerXXXXXXX enUS\_F4155139595.exe (ConfigManager)

**Note:** The *XXX* denotes the software version number. This number changes as updates are made to the software packages.

- 10. Install the software packages using the procedure below:
  - a. Unzip the MPEG-ActiveXXX\_enUS\_E3366678923.zip and the DirectXXXX\_enUS\_E2352554507.zip files. Ensure that you maintain the directory structures for each software package.
  - b. Double-click the jre-15009-windows-i586-p-s\_enUS\_F4150068619.exe file to initiate the Java installation.
  - c. Follow the Java Installation Wizard instructions unitl the software is installed.
  - d. Double-click dotnetfx enUS T5007298827.exe to initiate the .NET installation.
  - e. Follow the .NET Installation Wizard instructions until the software is installed.
  - f. Open the DirectXXXX directory. Then, double-click the dxsetup.exe file to initiate the DirectX installation.
  - g. Follow the DirectX Installation Wizard instructions until the software is installed.
  - h. Double-click MPEGAX.exe to initiate the MPEG-ActiveX installation.
  - i. Follow the MPEG-ActiveX Installation Wizard instructions until the software in installed.
  - j. Double-click SetupConfigManagerXXXXXXXX\_enUS\_F4155139595.exe to initiate the ConfigManager installation.
  - k. Follow the ConfigManager Installation Wizard instructions unitl the software is installed.
- 11. Launch Microsoft Internet Explorer and navigate to the URL of an IP-enabled VG4 AutoDome. Ensure that you can see the live video in the Livepage.
- 12. Launch the Configuration Manager utility and verify that the IP-enabled VG4 AutoDomes in your security system are listed. (You may have to configure some settings in the Configuration Manager.)